## 2025/06/07 09:54

## Datenbank Menziken/Burg auswählen

Das wechseln der Datenbank funktioniert folgendermassen:

1. Nach dem öffnen von LehrerOffice wird angezeigt welche Datenank aktuelle verwendet wird(gelbe Markierung). Falls dies nicht die gewünschte Datenbank ist muss "Abrechen" gewählt werden.

| CMI LehrerOffice Desktop                      |                                                                                                    |  | × |
|-----------------------------------------------|----------------------------------------------------------------------------------------------------|--|---|
| Datei Bearbeiten Extras Hilfe                 |                                                                                                    |  |   |
| Deel Deele Einstellungen Rückgängig Anleitung | Kennwort     Schuldatenbank:     LehverOffice Schule Burg     Benutzemane:     admin     Kannwort:     CK     Abbrechen |  |   |
| Desktop 2023.3.0 Keine Daten                  | Datei To_burg.Ihd offnen                                                                                                |  |   |

2. Im folgenden Dialog kann die entpsrechende Datenbank direkt ausgwählt werden sofern diese bereits einmal auf dem Computer verwendet wurde. Falls dies nicht der Fall ist muss sie über den Befehl "Andere Datenbank oder Lehrerdatei öffnen …" geöffnet werden.

| CMI | Lehrer Office<br>Data de Verbadungsdat<br>Data de Verbadungsdat<br>Consuter verwendette<br>so burg.hd<br>burg.hd<br>burg.hd<br>burg.hd<br>consuter verwendette<br>verden.<br>burg.hd<br>burg.hd<br>consuter verwendette<br>verden.<br>verden.<br>consuter verwendette<br>verden.<br>verden.<br>verden.<br>consuter verwendette<br>verden.<br>verden. | ei Nar de<br>I den ann<br>uzgezihlt |
|-----|----------------------------------------------------------------------------------------------------|-------------------------------------|
|     | Andere Datenbank oder Lehrerdatei öffnen  Beisnieldatei öffnen. um Lehreröffice kennen zu lernen                                                                                                    |                                     |
|     | Neue Datenbank erstellen                                                                                                    |                                     |
|     |                                                                                                    |                                     |
|     |                                                                                                    |                                     |
|     |                                                                                                    |                                     |
|     |                                                                                                    |                                     |

Last update: 2023/06/22 user-documentation:lehreroffice-switch-db https://it.schulemenziken.ch/doku.php?id=user-documentation:lehreroffice-switch-db&rev=1687448233 15:37

From: https://it.schulemenziken.ch/ - IT-Dokumentation

Permanent link: https://it.schulemenziken.ch/doku.php?id=user-documentation:lehreroffice-switch-db&rev=1687448233

Last update: 2023/06/22 15:37

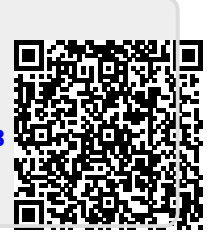